## 保安员考试报名操作流程

一、登录入口

搜索河南省保安协会官网 https://www.hnbaoanw.com/

| 务大厅      |          |         |
|----------|----------|---------|
|          | Ħ        | A±      |
| 早安老试网上报名 | 保安考试信息查询 | 保安员成绩查询 |

## 在服务大厅栏

- ▶ 点击保安考试网上报名模块,可以进行考试报名信息录入;
- ▶ 点击保安考试信息查询模块,可以进行考试信息查询;
- ▶ 点击保安员成绩查询模块,可以进行考试成绩查询;
- 二、保安考试网上报名

点击保安考试网上报名模块,进入信息录入界面

1、个人报名信息录入

图 1 登录模块

| 个人报名   | 集体报告                  |
|--------|-----------------------|
|        |                       |
| 姓名*    | 李眞示                   |
| 联系电话   | 13836283678           |
| 身份证号"  | 410221197807050510    |
| 报考地区"  | 许昌市 🗸 襄城長局 🗸          |
| 辖区派出所* | 城关镇派出所                |
| 现住址*   | 河南省许昌市襄城县城关镇三里沟村**户   |
| 上传证件   | 器 建上等一寸白蛋白细胞,大小小于Soke |
|        |                       |
| ● 提交前译 | 行细期調整者の               |
|        | 立即建交                  |

## 图 2 个人信息录入界面

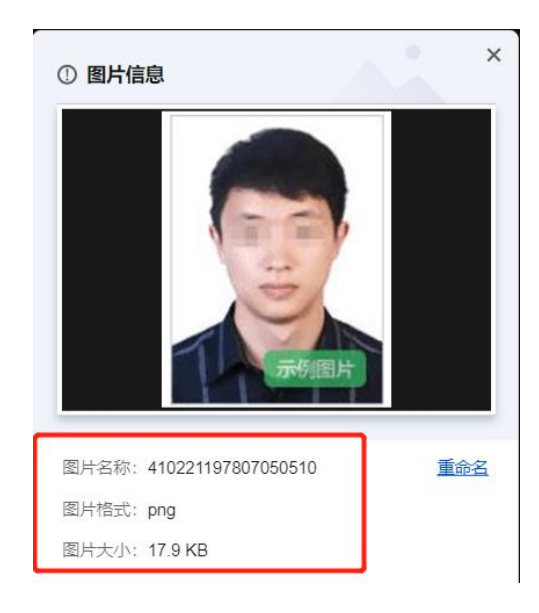

图 3 照片示例

按照栏目提示,分别输入姓名、联系电话、身份证号、报考地市及分局、报考地辖区派出所、现住址(按提示填写省市区、市、区县\*\*)、上传照片(一寸白底免冠照,大小小于 50KB);

点击选择报名须知,打开文件查看详情。

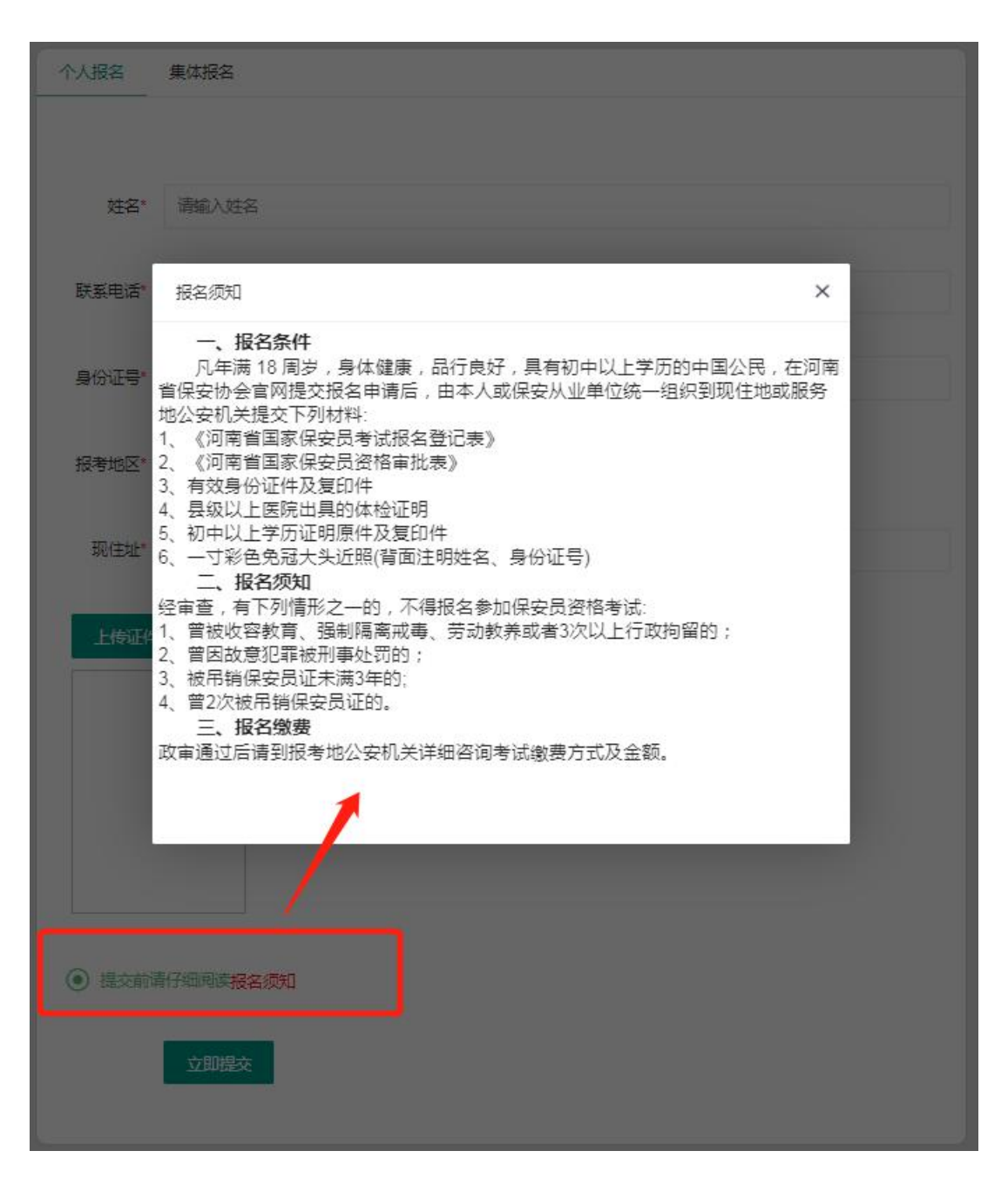

正确录入个人信息,提交后会弹出提示框——提交成功 具体考试相 关安排,请于5个工作日,后咨询报考地公安机关

| 个人报名   | 集体报名                                     |
|--------|------------------------------------------|
| 姓名*    | 李演示                                      |
| 联系电话*  | 13838283678                              |
| 身份证号*  | 410221197807050510                       |
| 报考地区   | げ昌市 ▼ 襄城長局 ▼                             |
| 辖区派出所* | 城关镇派出所                                   |
| 现住址*   | 」 报名成功,具体考试相关安排,请于6个上作日后省调报考述公安机关。<br>词度 |
| LtéEt4 | 照<br>建上候一寸白藻免冠照,大小小于50KB                 |
| ● 提交前诉 | 青仔细阅读报名须知                                |
|        | 立即提交                                     |

图 4 个人信息录入成功

2、集体报名信息录入

|                                               | 集体报名                                                                                                    |
|-----------------------------------------------|----------------------------------------------------------------------------------------------------|
| 注意: 导入<br>上传照片文<br>1.文件夹为<br>2.文件夹内<br>3.文件夹内 | 数据前,请先下载模板() <sup>•</sup> xlsx格式的Excel文件 ),按照模板整理数据,否则会导入失败;<br>件要求:<br>zip压缩文件格式<br>只能存放 <b>身份证号 png</b> 格式照片<br>码出数量体 与Excel来格数据量母母选一致 否则合导 》 生物: |
|                                               |                                                                                                    |
| 上传表俗                                          |                                                                                                    |
| 上传照片                                          | 3                                                                                                    |
| 11.1 March Magazine                           |                                                                                                    |
| 开始上传                                          | <u> </u>                                                                                                    |

图 5集体报名界面

按照提示:导入数据前,先下载模板

| <b>公注:</b><br><司名称:按照本<br><考地市、报考区<br>出地址: ***省***<br><<br>模板备注行禁止 | 单位营业<br>县:地市<br>市****区<br>删除;填 | 快照名称填写<br>、区县公安局名称<br>(市、县)****<br>写时需按照表格提: | 清在下方Sheet1旁边<br>示要求格式填写 | 的市区数据中查 | 查找 |          |                   |
|--------------------------------------------------------------------|--------------------------------|----------------------------------------------|-------------------------|---------|----|----------|-------------------|
|                                                                    | 姓名                             | 身份证号                                         | 手机号                     | 报考地市    |    | 报考地辖区派出所 | 现地址               |
| *****保安公司                                                          | 张三                             | 410**********                                | 15********6             | **市     |    |          | **省***市***区(市、县); |
|                                                                    |                                |                                              |                         |         |    |          |                   |
|                                                                    |                                |                                              |                         |         |    |          |                   |
|                                                                    |                                |                                              |                         |         |    |          |                   |
|                                                                    |                                |                                              | 保安员考试集                  | 集体报名模   | 板  |          |                   |

图 6 集体报名模板

在下载的"保安员集体报名模板"内按照表格提示,逐格输入报名人员相关信息,输入格式参照备注要求(公司名称:按照本单位营业执照名称填写;报考地市、报考区县:地市、区县公安局名称请在下方 Sheet1 旁边的市区数据中查找;现地址:\*\*省\*\*\*市\*\*\*区(市、县)\*\*\*\*;本模板备注行禁止删除;填写时需按照表格提示要求格式填写)。

报考人员信息录入完毕,保存"保安员集体报名模板",点 击"上传文件"按键,在弹出的文件查找框内,选择,点击 "打开"按键上传文件;

将各个保安员的照片(一寸白底免冠照,大小小于 50KB;命 名方式:身份证号.png格式照片)压缩文件夹为.zip压缩 文件;点击"上传照片"按键,在弹出的文件查找框内,选 择,点击"打开"按键上传照片;

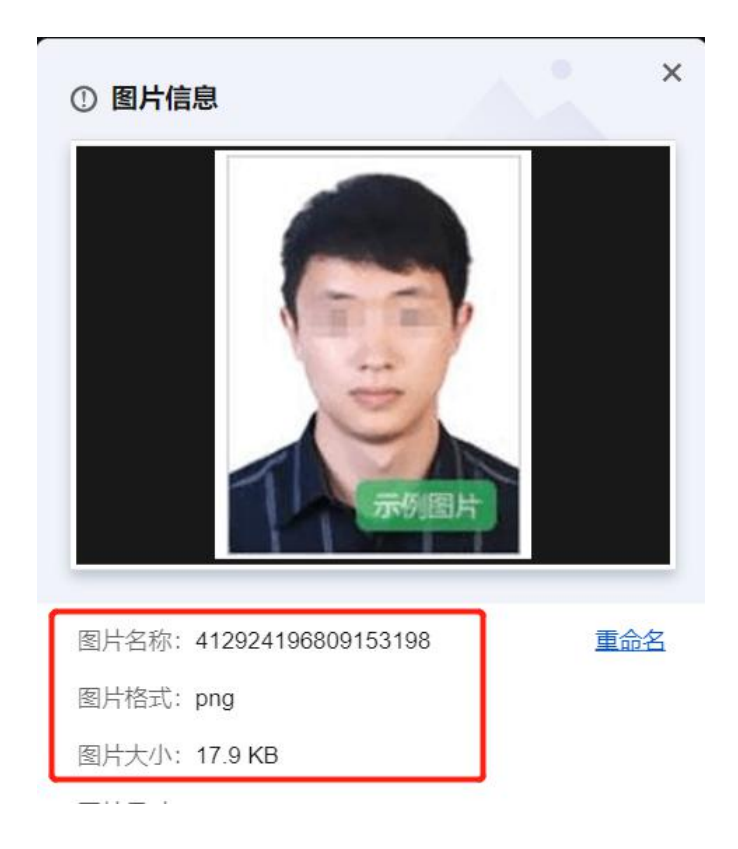

图 7 上传照片示例图片【白底、命名方式、格式、大小】

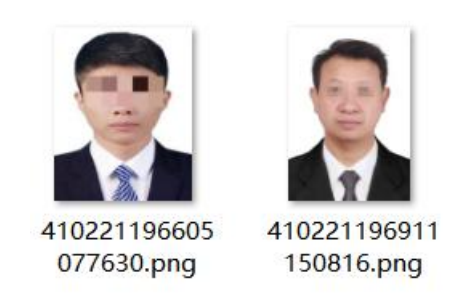

图 8 文件夹内图片命名方式格式示例图片

再点击"开始上传"按键,将"保安员集体报名模板"发送 至报考城市对应的各地市主管单位审核端。

报名人员信息全部正确录入,弹出提示框——成功添加"X" 条数据具体考试相关安排,请于5个工作日后咨询报考地公 安机关。

| 意:导入数据前        | j,请先下载骥橛(*xlsx格式的Excel文件),按照襟板整理数据,否则会导入失败; |  |
|----------------|---------------------------------------------|--|
| 传照片文件要求        |                                             |  |
| 文件夹为.zip压      | <b>信又件格式</b>                                |  |
| 文件夹内只能存        | 波身份让号.png陷式照片                               |  |
| 又件夹内照片数        | 重应与Excel表格数据重保持一致,合则会导入失败;                  |  |
| 员集体报名模板<br>传照片 | (1) xlsx                                    |  |
| 始上传            | 成功添加3条数据,具体考试相关安排,请于5个工作日后咨询报考地公安机关。        |  |
| P/-**          | 머리쪽에                                        |  |

图 9 信息上传成功提示

## 三、保安员考试信息查询

各地市考试计划上传至省厅管理端后,报考人员可在河南省 保安协会官网 https://www.hnbaoanw.com/服务大厅栏点 击"保安考试信息查询"按键,在弹出页面输入个人姓名、 身份证号,点击"查询"按键查询个人考试信息安排。

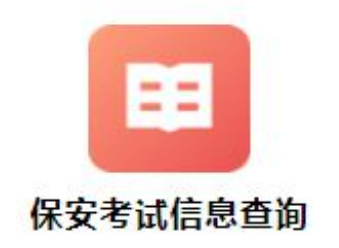

图 10 保安考试考试信息查询进入端口

|    |     | 姓名                      | 请输入姓名   |              |            |
|----|-----|-------------------------|---------|--------------|------------|
|    |     | 身份证号                    | 请输入身份证号 |              |            |
|    |     |                         | 查询      |              |            |
| 序号 | 地市  | 考试日期                    | 考试人数    | 考试地点         | 更新时间       |
| 1  | 鹤壁市 | 2023-06-11 - 2023-06-11 | 200     | 鹤壁市国立光电科技园4  | 2023-06-05 |
| 2  | 开封市 | 2023-06-09 - 2023-06-09 | 193     | 河南宏达保安服务公司院内 | 2023-06-05 |
| 3  | 济源市 | 2023-05-25 - 2023-05-26 | 415     | 河南国信保安服务有限公司 | 2023-05-31 |
| 4  | 鹤壁市 | 2023-06-11 - 2023-06-11 | 200     | 鹤壁市国立光电科技园4  | 2023-05-29 |

图 11 信息查询页面

| 姓名   | ž.                        |                           |                    |
|------|---------------------------|---------------------------|--------------------|
| 性别   | 男                         |                           |                    |
| 身份证号 | 4102379                   |                           |                    |
| 考试日期 | 2023年6月1日                 | 证件                        | 無                  |
| 考试时间 | 9:00-10:30                |                           |                    |
| 考试地点 | 河南省郑州市考试中心                | だまた<br>回外型                | <b>M</b>           |
| 考试考场 | 第一考场                      | 考试座号                      | 01                 |
| 备注   | 理论考试、实操考试地址均;<br>考老师宣讲, 报 | 是考试地点的地址。实施<br>指定要求到集合点参加 | 峰试具体位置由考场<br>实操考试。 |

图 12个人考试安排查询界面【准考证界面】

四、保安员考试成绩查询

各地市考试结束后,考试成绩上传至省厅管理端,报考人员可在河南省保安协会官网 https://www.hnbaoanw.com/服务大厅栏点击"保安员成绩查询"按键,在弹出页面输入个人姓名、身份证号,点击"查询"按键查询个人考试成绩。

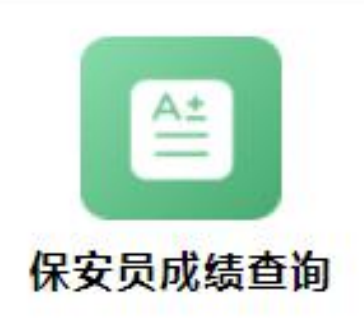

| 姓名   | 请输入姓名   |
|------|---------|
| 身份证号 | 请输入身份证号 |
|      | 查询      |

图 13 保安员成绩查询端口

图 14 保安员成绩查询界面

| -   | 保安员上岗证     | 考试证书类型 |
|-----|------------|--------|
|     | 李武         | 姓名     |
| Ē   | 410 234    | 身份证号   |
| 证件照 | 2023-06-06 | 考试日期   |
|     | 65         | 理论成绩   |
|     | 65         | 实操成绩   |

图 15 保安员成绩单界面